# Mx4LanLP

версия 1.2

Програма за отчитане товаровия график на трифазни електромери Matrix4Lan

Ръководство на администратора

# 1. Комплектация

Програмата съдържа следните файлове:

- Mx4LanLP.exe Изпълнимият файл на програмата.
- Mx4LanLP.ini Параметри на програмата.
- Meters.ini Данни за конфигурация на електромерите.
- Reports.ini Данни за конфигурация на справките.
- rpTable.xls Шаблон за справка, извеждаща данните в табличен вид.

# 2. Инсталация

Програмата няма нужда от инсталация. Копирайте файловете от дистрибуционния пакет в произволна празна директория.

# 3. Настройка

#### 3.1. Настройка на електромерите

Характеристиките на електромерите, които ще бъдат отчитани от програмата, трябва да бъдат описани във файла Meters.ini. Той представлява стандартен INIфайл (в Unicode формат), в който всеки електромер е описан в отделна секция. Името на секцията е пореден номер на електромера в таблицата, извеждана от програмата. Не се допуска прескачане на номерацията на електромерите.

Примерни данни за един електромер:

```
[1]
MeterName=024-28-08
MeterIP=192.168.0.9
MeterPort=60000
MeterAddr=99
MeterModel=1
MeterCoeff=1
ReadAPos=1
ReadANeg=0
ReadRPos=1
ReadRNeg=0
КЪДСТО:
```

- [1] Наименование на секцията (пореден номер), описваща съответния електромер. За име на секцията се допускат само числа, без водещи нули.
- MeterName Потребителско име на електромера. Може да съдържа произволен текст до 50 символа.
- MeterIP Мрежов (IP) адрес на електромера.
- MeterPort Мрежов порт на електромера. Ако този параметър липсва, по подразбиране се приема порт 60000.

- MeterAddr Мрежов адрес на електромера. Ако този параметър липсва, по подразбиране се приема номер 99 (фабрична настройка). Мрежовият адрес се извежда от електромера на екран с код 96.
- MeterModel Модел на електромера. Ако този параметър липсва, по подразбиране се приема модел 1. Стандартният 10-МВіt ethernet-електромер е модел 1, а 100-МВіt-овия WiFi е модел 2.
- MeterCoeff Коефициент на енергията, отчетена от електромера. Ако този параметър липсва, по подразбиране се приема стойност 1.
- ReadAPos Дали да се прочита каналът за активна енергия в права посока (A+). Стойност 0 означава, че каналът не се отчита за съответния електромер, а стойност 1 че се отчита.
- ReadANeg Аналогично на ReadAPos, но за активна енергия в обратна посока.
- ReadRPos Аналогично на ReadAPos, но за реактивна енергия в права посока.
- ReadRNeg Аналогично на ReadAPos, но за реактивна енергия в обратна посока.

#### 3.2. Настройка на програмата

Настройките на програмата са описани във файла Mx4LanLP.ini. Това е стандартен INI-файл с две секции – Reading и ColWidth, определящи съответно кои енергийни канали на товаровия график да се отчитат и ширината на колоните, в които ще се извеждат.

Стойностите в секция Reading са с приоритет пред тези в настройките на конкретните електромери, т.е. ако в Reading е указано да не се отчита активна енергия в обратна посока (ReadANeg=0), то указването на ReadANeg=1 в Meters.ini няма да доведе до разрешаването му.

#### 3.3. Настройка на справките

Характеристиките на справките, които ще бъдат предлагани на потребителя, трябва да бъдат описани във файла Reports.ini. Той представлява стандартен INIфайл, в който всяка справка е описана в отделна секция. Името на секцията е пореден номер на справката в падащия списък, предлаган в прозореца "Избор на справка". Не се допуска прескачане на номерацията на справките.

Примерни данни за една справка:

```
[1]
ReportName=Таблична справка
FileName=rpTable.xls
WorkSheet=Справка
TitleRange=
DataRange=A1:H29
SummaryRange=
КЪДСТО:
```

• [1] – Наименование на секцията (пореден номер), описваща съответната справка. За име на секцията се допускат само числа, без водещи нули.

- ReportName Потребителско име на справката. Този текст се предлага в падащия списък на прозореца "Избор на справка". Може да съдържа произволни символи.
- FileName Съкратено име на шаблона на справката. Съответният файл трябва да се намира в същата директория, в която е програмата.
- WorkSheet Наименование на таблицата (страницата от файла), която съдържа шаблона за справката. По подразбиране Microsoft Excel именува отделните страници като "Sheet1", "Sheet2" и т.н., но може да се използва произволен текст.
- TitleRange Диапазон от клетки в шаблона, в който се намира заглавната част на справката. За повече информация вижте "Шаблони за справки".
- DataRange Диапазон от клетки в шаблона, в който се намира областта за данни в справката. За повече информация вижте "Шаблони за справки".
- SummaryRange Диапазон от клетки в шаблона, в който се намира заключителната част на справката. За повече информация вижте "Шаблони за справки".

# 4. Шаблони за справки

#### 4.1. Обща информация

Шаблоните за справки представляват стандартен файл за Microsoft Excel. Данните за шаблона трябва да са поместени само в една таблица от файла (поле "WorkSheet" от конфигурацията на съответната справка). Наличието на допълнителни таблици не влияе на работоспособността на шаблона.

## 4.2. Полета

Данните, отчетени от електромерите, се прехвърлят в Microsoft Excel с помощта на полета, които се задават чрез техните имена и префикс "#". В клетката, която трябва да съдържа стойността на съответното поле, се въвежда неговото име, напр. за датата и часа на отчитане в клетката трябва да се запише "#ValDT".

| × N                                                     | 🛛 Microsoft Excel - rpTable.xls |              |          |        |                    |               |              |       |                |        |          |       |  |
|---------------------------------------------------------|---------------------------------|--------------|----------|--------|--------------------|---------------|--------------|-------|----------------|--------|----------|-------|--|
| :1                                                      | Eile                            | <u>E</u> dit | ⊻iew     | Inse   | rt F <u>o</u> rmat | <u>T</u> ools | <u>D</u> ata | Windo | w <u>H</u> elp |        | -        | ₽×    |  |
| 10                                                      | 2                               | H 🔒          | <b>B</b> | 8      | ا • 🔊 ا 🔊          | 17 - 1        | 9 - I 🔮      | ς Σ   | - 🛛 🛷 100      | 1% 🝷 ( | 0 📜      | 🖌 - 📜 |  |
| i 10 • B I U   ≡ ≡ ≡  I 🛒 , 🐭 🕮   🛄 • 🌭 • 🗛 • 👙 🍟 ! 🗹 🍟 |                                 |              |          |        |                    |               |              |       |                |        |          |       |  |
| B2 ▼ fx Отчет                                           |                                 |              |          |        |                    |               |              |       |                |        |          |       |  |
|                                                         | A                               | В            |          |        | C                  |               | D            |       | E              |        | F        |       |  |
| 1.                                                      | / <b>*</b>                      | Vame         |          | ]      |                    |               | 04060        |       | 252            |        | 10 P     |       |  |
| 2                                                       |                                 | Отчет        |          |        | A+                 |               | Разлика      |       | R+             |        | Разлика  |       |  |
| 4                                                       | #ValDT                          |              |          | )<br>) | #APosVal           | #,            | #APosDif     |       | #RPosVal       |        | #RPosDif |       |  |
| 5                                                       | - 10                            |              |          | 1      |                    |               |              | -     |                |        |          |       |  |
| н + + н Справка /                                       |                                 |              |          |        |                    |               |              | <     |                |        |          | >     |  |
| Ready                                                   |                                 |              |          |        |                    |               |              |       |                | NUM    |          |       |  |

Пример:

Обърнете внимание на името на таблицата (в долната част на екрана) – "Справка", която трябва да се зададе в полето WorkSheet в конфигурацията на отчета.

Наличните полета са следните:

- Name Потребителско име на електромера.
- ValDT Дата и час на отчета.
- APosVal Показание на регистъра на електромера за активна положителна енергия в указаните дата и час. Това е оригиналното показание, некоригирано чрез коефициент.
- APosDif Разлика в две съседни показания на електромера в 15-минутния интервал преди указаните дата и час. Тази стойност е умножена по коефициента на съответния електромер, указан в конфигурацията му (Meters.ini).
- ANegVal, ANegDif Аналогично на APosVal и APosDif, но за показанията на регистъра за активна енергия в обратна посока.
- RPosVal, RPosDif Аналогично на APosVal и APosDif, но за показанията на регистъра за реактивна енергия в права посока.
- RNegVal, RNegDif Аналогично на APosVal и APosDif, но за показанията на регистъра за реактивна енергия в обратна посока.

#### 4.3. Диапазони

При съставяне на шаблона таблицата трябва да се оформи така, че да включва данни само за един период (затова идентификаторите на полетата не указват периода, чийто стойности се попълват). За да може програмата да определи областта от таблицата, която трябва да размножи за всички периодои, в шаблона трябва да се дефинират три диапазона от клетки, описващи съответно заглавната част, областта за данни и заключителната част на отчета. Не е задължително да се попълват всички дефиниции на диапазони; програмата ще използва само тези, които са зададени (т.е. ако не зададете стойност на полето SummaryRange, в крайната справка няма да присъства заключителна част).

# 5. Допълнителни забележки

## 5.1. Комуникация

Ако на компютъра има инсталирана защитна стена, тя трябва да се конфигурира така, че да не спира комуникацията по указаните в настройките портове.

## 5.2. Диапазони по подразбиране

Ако при конфигуриране на дадена справка (във файла Reports.ini) не дефинирате нито една област, тогава програмата ще ги определи по следната схема:

- За област с данни се взема диапазона от първия ред, в който има зададено име на поле, до последния ред, в който има зададено име на поле.
- За заглавна област се взема диапазона от началото на таблицата до първия ред от областта за данни (първият ред, в който има клетка с указано име на поле).

• За заключителна област се взема диапазона, започващ след последния ред, в който има указно име на поле, и завършващ с последния празен ред от таблицата. Ако желаете да включите празни редове в заключителната част на таблицата, в него трябва да попълните поне една клетка – например със символа "интервал", за да може този ред да се прескочи при автоматичното определяне на областта.

Всички автоматично определяни области имат еднаква ширина, която се определя от последната непразна колона в шаблона.